## **คู่มือการใช้งาน** ระบบประชุมทางไกลออนไลน์ <sub>สำหรับคอมพิวเตอร์</sub>

PC / Notebook

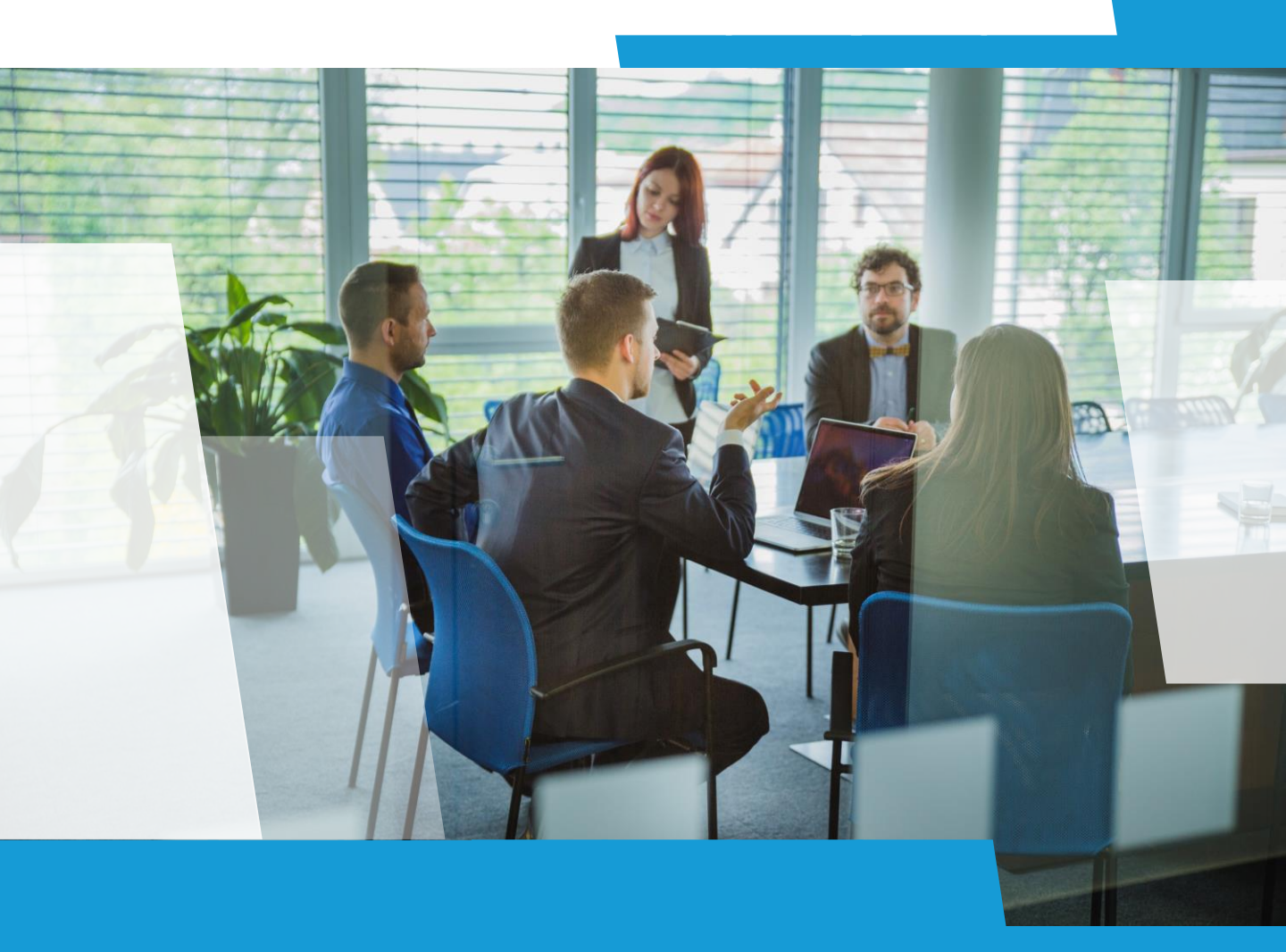

#### การดาวน์โหลดโปรแกรม AcuConference 9

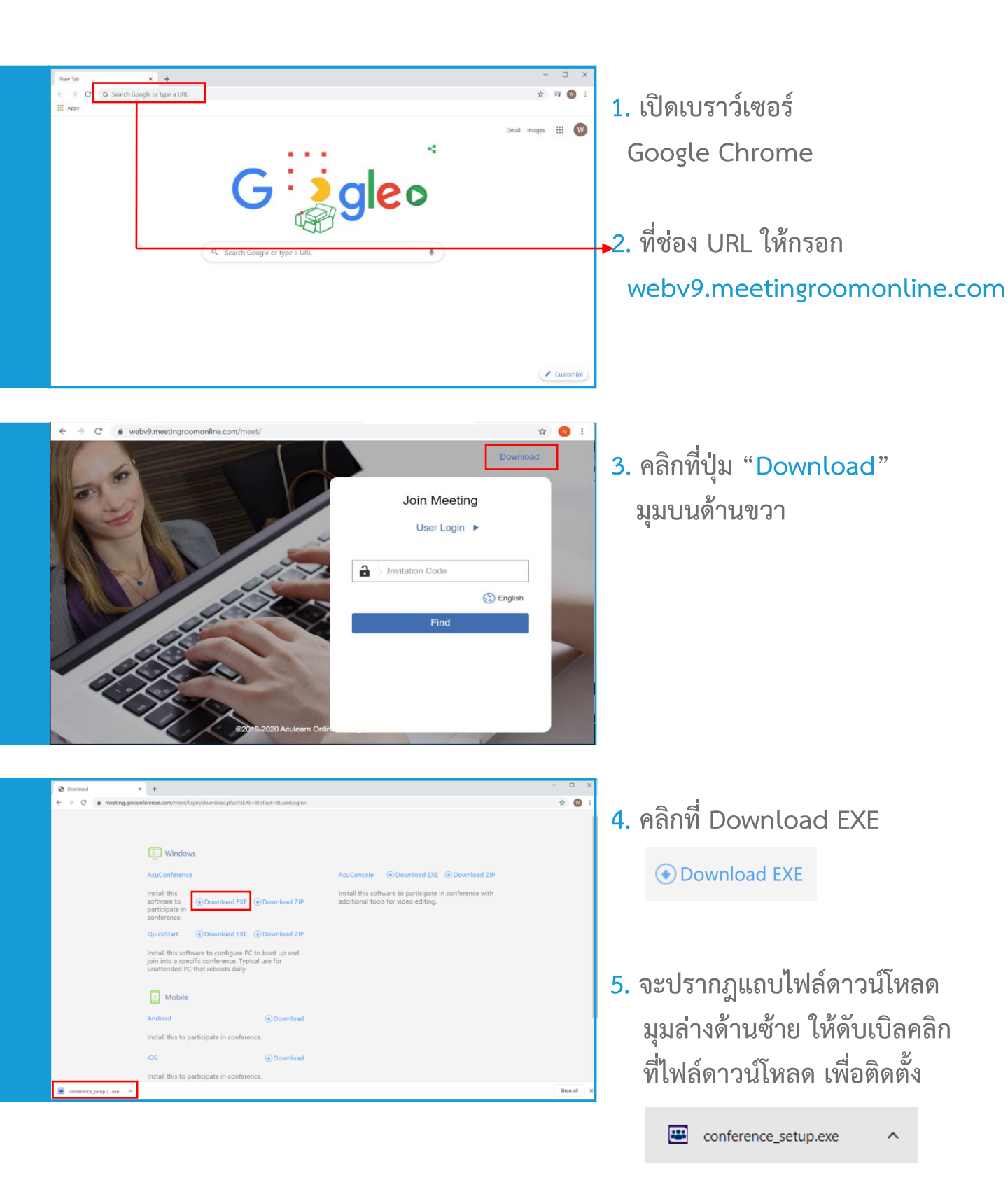

1

### การติดตั้งโปรแกรม AcuConference 9

| User Account Control X<br>Do you want to allow this app to make<br>Changes to your device?<br>Conference Setup<br>Verified publisher: Aculearn Pte Ltd<br>File origin: Hard drive on this computer<br>Show more details<br>Yes No | 1. กดปุ่ม Yes<br>เพื่ออนุญาตให้ติดตั้งโปรแกรม<br>บนคอมพิวเตอร์                                       |
|----------------------------------------------------------------------------------------------------|----------------------------------------------------------------------------------------------------|
| <section-header></section-header>                                                                                                    | <ol> <li>คลิกปุ่ม</li> <li>I Agree</li> <li>เพื่อทำการติดตั้ง</li> </ol>                             |
| <section-header></section-header>                                                                                                    | <ol> <li>รอจนโปรแกรมติดตั้งสมบูรณ์<br/>แล้วคลิก</li> <li>Finish</li> <li>เป็นอันเสร็จสิ้น</li> </ol> |

#### การเข้าสู่ห้องประชุม สำหรับผู้เข้าร่วมประชุม

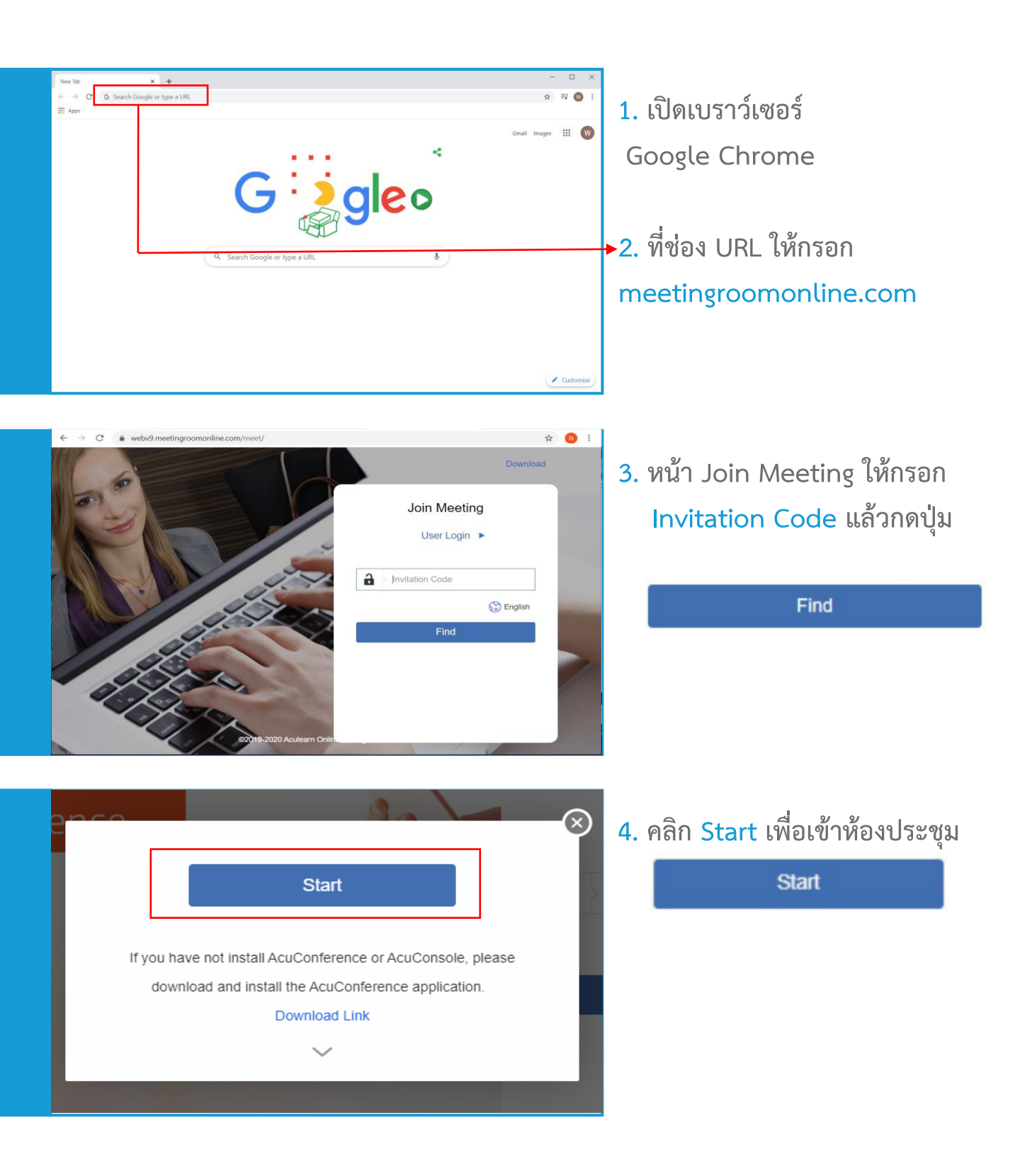

3

#### การเข้าสู่ห้องประชุม สำหรับผู้ร่วมประชุม

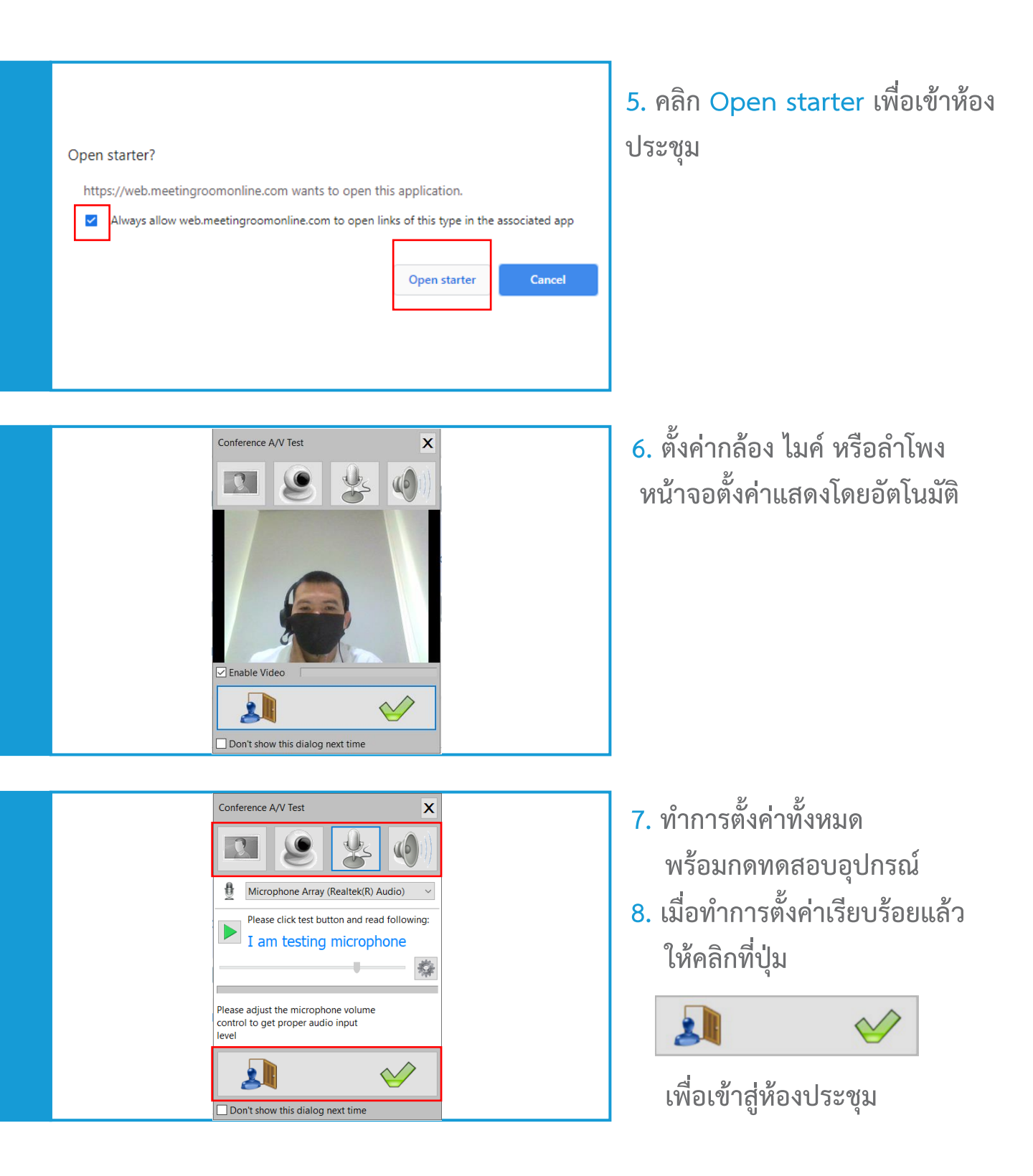

#### การเข้าสู่ห้องประชุม สำหรับผู้ร่วมประชุม

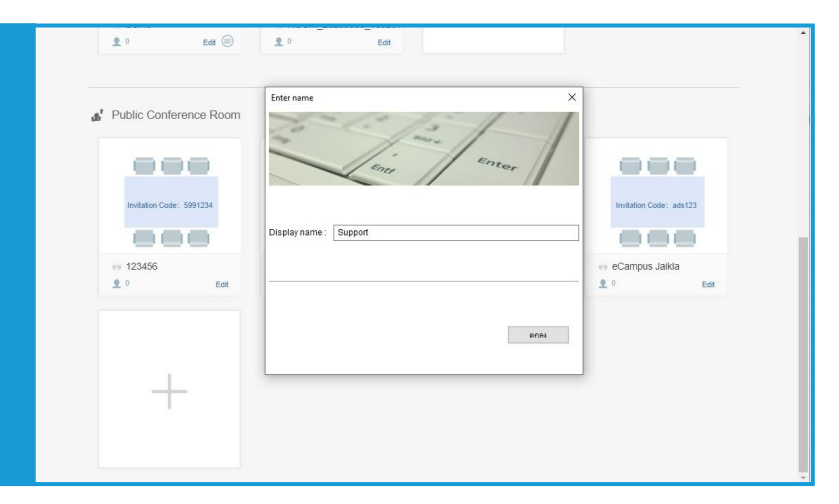

9. ทำการตั้งชื่อที่ใช้ในการประชุม หรือ Display name

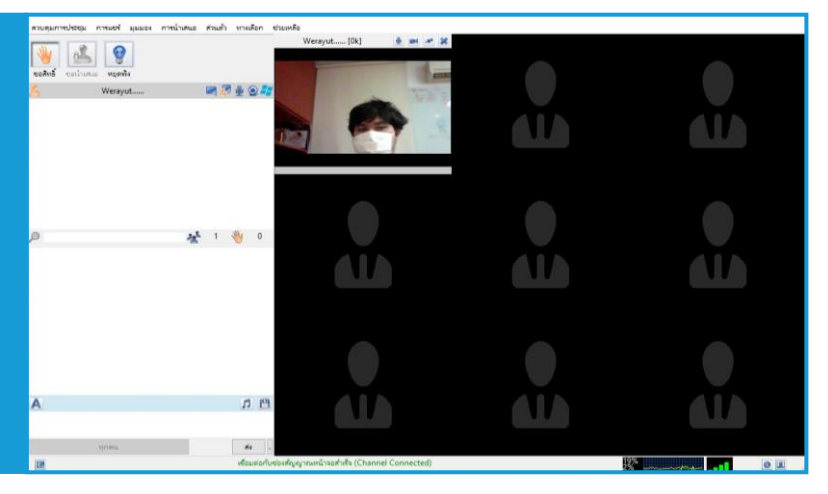

10. ห้องประชุมพร้อมแล้ว

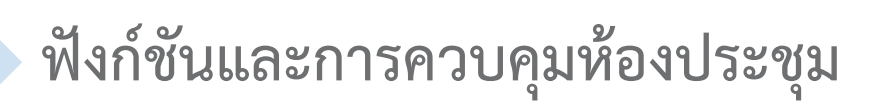

#### :: ฟังก์ชันการแชร์หน้าจอ (ต้องได้สิทธ์เป็นผู้นำเสนอ 属 )

| 🚢 AcuConference - ห้องประชุมตอนเช้า - dga123456       |                                                                       |            |   |
|-------------------------------------------------------|-----------------------------------------------------------------------|------------|---|
| ควบคุมการประชุม การแชร์ มุมมอง การนำเสนอ ส่วนตัว ทางเ | ล็อก ช่วยเหลือ                                                        |            |   |
|                                                       |                                                                       |            | ^ |
|                                                       | แชร์เอกสาร                                                            | แชร์หน้าจอ |   |
|                                                       | usร์ PowerPoint<br>แรร์สันทุ                                          | κίυ<br>Ξ   |   |
|                                                       | วิดีโอที่สอง                                                          | ไฟล์       |   |
|                                                       | tilegilica<br>tilegilica                                              | estua      |   |
|                                                       | สำรวจความคิดเห็น                                                      |            |   |
|                                                       | ້ອ້າຍແບບທີ່ກວາດໃນມ່                                                   |            |   |
|                                                       |                                                                       |            |   |
|                                                       |                                                                       |            |   |
|                                                       |                                                                       |            |   |
|                                                       |                                                                       |            |   |
|                                                       |                                                                       |            |   |
|                                                       |                                                                       |            | ~ |
| 🖂 र्षेप्रत                                            | หุ้น แชร์เอกสาร แชร์หน้าจอ วิดิโอที่สอง รับ-สงไฟล์ แบบสำรวจ ช่วยเหลือ |            | / |
| E .                                                   | เชื่อมต่อกับซ่องสัญญาณหน้าจอสำเร็จ (Channel Connected)                | 9%         | 0 |

ฟังก์ชันการแชร์หน้าจอของผู้เปิดห้องประชุม วิธีการใช้งาน

คลิก การแชร์ (Share)

เลือก แชร์หน้าจอ (Screen Share)

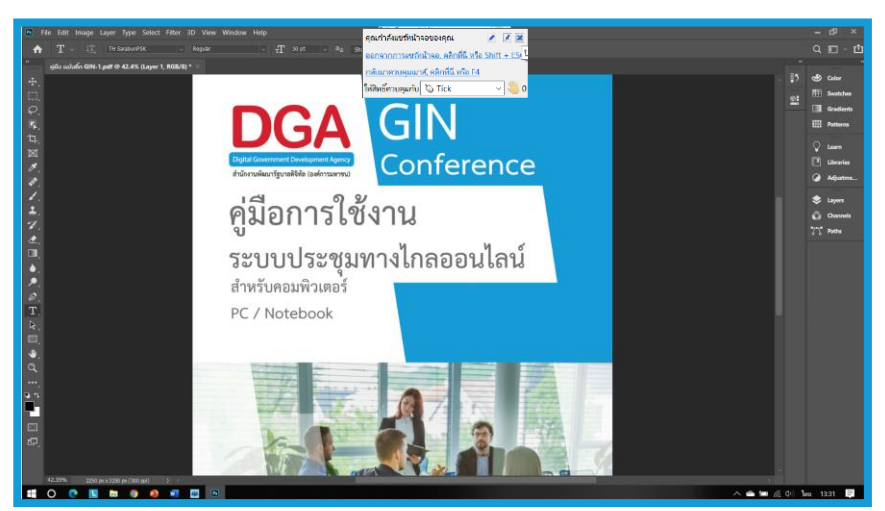

#### ภาพตัวอย่างการแชร์หน้าจอ

#### บันทึกการประชุม

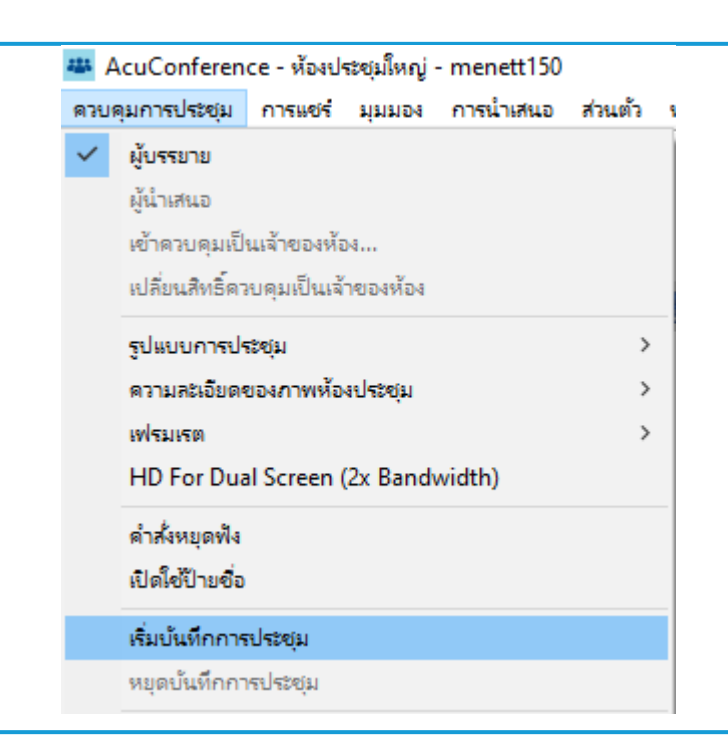

# บันทึกการประชุมโดยไปที่ เมนู ควบคุมการประชุม แล้วคลิก เริ่มบันทึก การประชุม

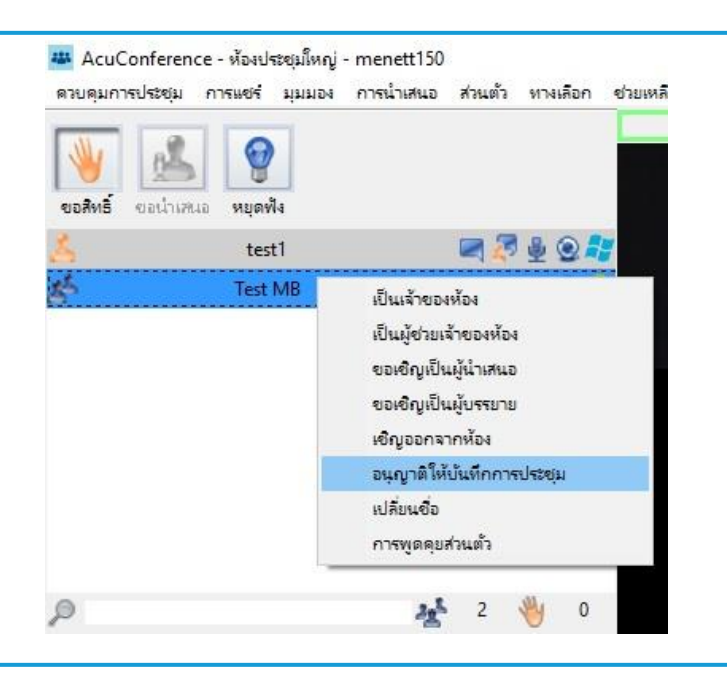

 สามารถให้สิทธิผู้เข้าประชุมท่าน บันทึกการประชุมในห้องนั้นๆ โดย คลิกขวาที่ชื่อผู้เข้าประชุม แล้วคลิก อนุญาติให้บันทึกการประชุม

7

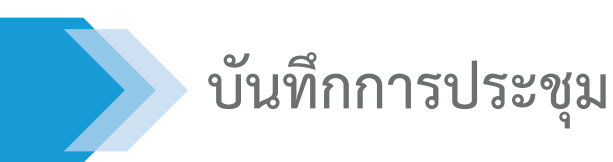

| a na sina ana ana ana ana ana ana ana ana ana |    |
|-----------------------------------------------|----|
| ห้องประชุมใหญ่_2020-07-15 21-07-32.acr        | mx |
| <u>เปิดไฟล</u> ่                              |    |
| <u>เปิดโฟลเดอร่</u>                           |    |
|                                               |    |
|                                               |    |

เมื่อคลิก หยุดบันทึกการประชุม จะมี
 Pop-up ให้เซฟไฟล์ คลิก เปิดโฟล์เดอร์

|         |    | Name                               | ^             | Date modified                  |  |  |
|---------|----|------------------------------------|---------------|--------------------------------|--|--|
| 55<br>* |    | ห้องประชุมใหญ่_2020-07-15 21-07-32 |               | 15/7/2563 21:07                |  |  |
| ls      | 74 | Type: AcuStudio Media              |               |                                |  |  |
| ts      | *  |                                    | Date modified | Date modified: 15/7/2563 21:07 |  |  |
|         | *  |                                    |               |                                |  |  |

4. ไฟล์จะถูกบันทึกเป็นไฟล์ โปรแกรม
 .ACMX เพื่อให้สามารถตัดต่อวิดีโอได้

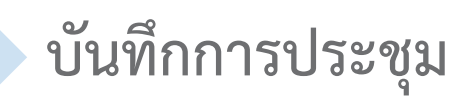

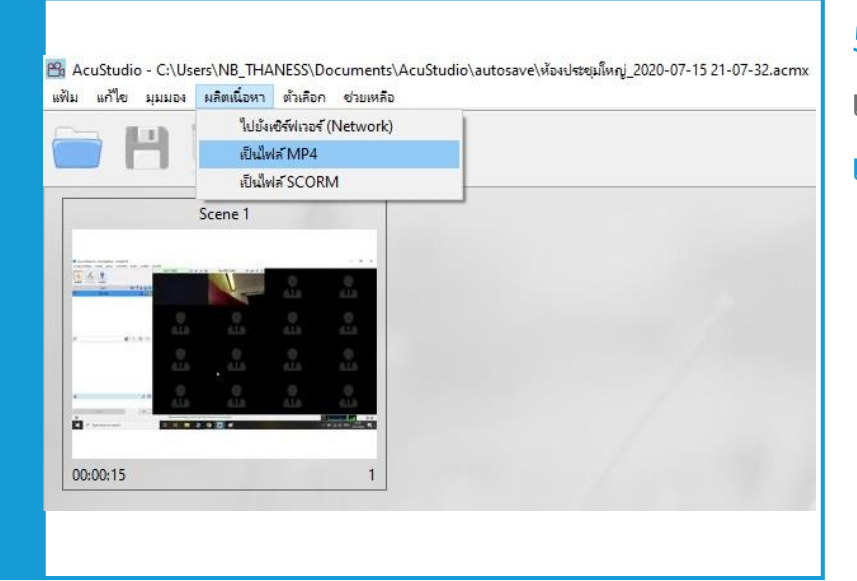

5. เมื่อตัดต่อเสร็จแล้วสามารถ Export เป็นไฟล์ .MP4 ได้โดยคลิก ผลิตเนื้อหา เป็นไฟล์ MP4